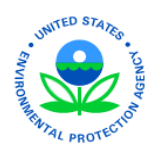

## **EPA Region 4 EQuIS Quick Start Guide**

The Superfund Program in EPA Region 4 uses EQuIS 7 Enterprise to provide access to their environmental sampling data. This guide provides a summary of important documents for environmental data submission and a brief overview of how to access the EPA Region 4 Enterprise site.

## **Important Documents**

The Environmental Data Submission procedural (SEMDPROC-009-R0) outlines how to prepare and submit EQuIS EDDs for the EPA Region 4 and includes the following supporting reference documents:

- *EPA Region 4 EDD Format File Guide* Provides detailed information for the creation of the EDD files that are required to be submitted.
- *EPA Region 4 EQuIS Data Processor Reference Manual* Provides the information needed to download, install and maintain the EDP software, as well as how to use the software to proof EDDs and create data packages.

Obtain the procedural and guidance documentation at the EPA Region 4 website: <u>https://www.epa.gov/superfund/region-4-superfund-electronic-data-submission</u>

The EPA Region 4 has upgraded to EQuIS 7. All users should obtain the latest version of EDP 7 and the EPAR4 format file needed to submit data directly to the system.

- Obtain the EDP software, format file, and controlled reference values at: <u>earthsoft.com/products/edp/edp-format-for-epar4/</u>
- Follow the EDP Reference Manual on how to install and register the EDP data checker for EPAR4.
- The Approval Code to obtain the software license keys is: EPAR4-SESD-8617-2008-1
- A distribution email will be sent to all data providers when updates occur.

## **Existing Data Providers**

Enterprise 7 has enhanced the encryption process for passwords. Therefore, you will need to update your password for EPD 7 to acknowledge your password as correct. The following steps describe the login process.

• Go to https://epar4.equisonline.com to open the login Welcome page.

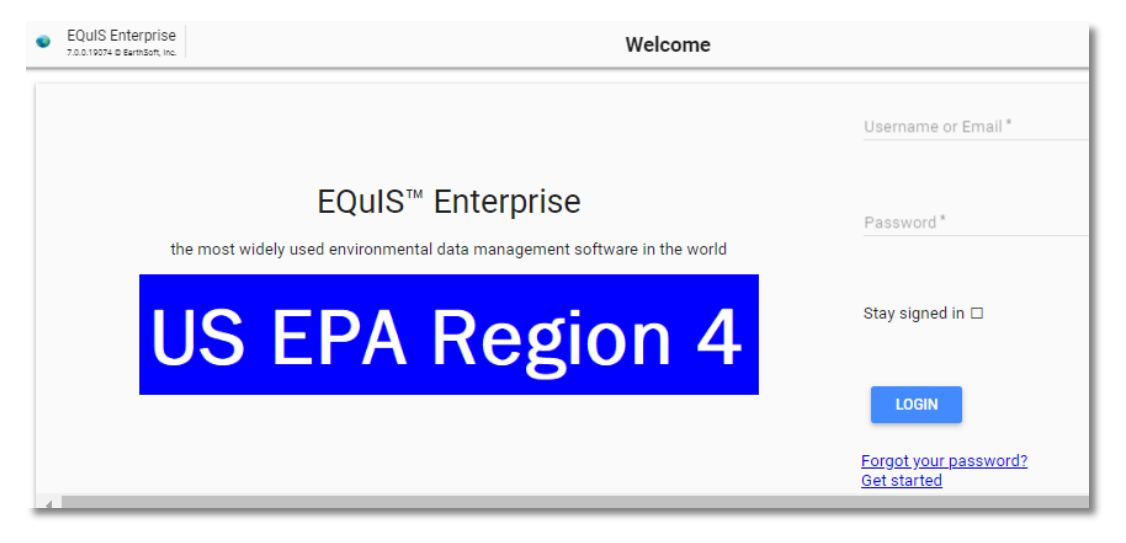

- Enter your username or email and password.
- If you forgot your password, select the **Forgot your password?** link below the Login button.
  - a. The system will email you a new password.
  - b. Use this new password to log in. You may update the password after you log in.
- Click the **Login** button.

Once you are logged in, you may change your password at any time. The following steps describe how to change your password.

1. From any Enterprise dashboard, select the **More Options** icon (three vertical dots) in the upper right corner of the dashboard.

| ← → C                                                                                                    | C https://epar4.equisonline.com/Default.aspx?d=10393974     |                               |                           |                                    |                                 |              |    | 🖈 🚥 📕 M 🗄    |           |  |  |
|----------------------------------------------------------------------------------------------------|-------------------------------------------------------------|-------------------------------|---------------------------|------------------------------------|---------------------------------|--------------|----|--------------|-----------|--|--|
| EQUIS Er<br>7.0.0.19144 @                                                                                                    | terprise<br>EarthSoft, Inc.                                 | JS EPA Regi                   | on 4 - NPL Site           | s                                  |                                 |              |    | S ABC C      | оке 🔶 :   |  |  |
| US EPA Regi                                                                                                    | S EPA Region 4 - NPL Sites - State Navigation Widget        |                               |                           |                                    |                                 |              |    |              | ₽<br>I    |  |  |
| ALABAMA                                                                                                    | FLORIDA                                                     | GEORGIA                       | KENTUCKY                  | MISSISSIPPI                        | NORTH CAROLINA                  | SOUTH CAROLI | NA | TENNESSEE    | NPL SITES |  |  |
| 2. Fro<br>pro                                                                                                    | m the drop<br>file icon to                                  | o-down m<br>open the          | ienu, selec<br>User Infor | t your <b>usern</b><br>mation winc | a <b>me</b> next to the<br>low. | euser        |    | CHOOSE       | OKE       |  |  |
| <ol> <li>Select the Click Here to Change Password button to display fields<br/>to enter your current password and then change your password.<br/>Enter a new password and confirm your new password. Select the</li> </ol> |                                                             |                               |                           |                                    |                                 |              | •  | New     Copy |           |  |  |
| Sav                                                                                                    | Save button in the widget header to save your new password. |                               |                           |                                    |                                 |              |    |              |           |  |  |
| ſ                                                                                                    |                                                             |                               |                           | 🖪 User Inform                      | mation                          |              |    |              |           |  |  |
|                                                                                                    | Jser Name: *                                                |                               |                           | Enter                              | r your email address: *         | lum          |    |              |           |  |  |
|                                                                                                    | First Name:                                                 |                               |                           | Last                               | Name:                           |              |    | _            |           |  |  |
|                                                                                                    | Preferred Message D<br>Email and Web<br>CLICK HERE TO       | elivery Method: * CHANGE PASS | WORD                      | _                                  |                                 |              |    | •            |           |  |  |

## New Data Providers

The following steps describe how to obtain a username and be granted access to EPA Region 4 Enterprise site.

- 1. Go to https://epar4.equisonline.com to open the login page.
- Select the **Get Started** link below the 'Forgot Your Password?' link to open a New User Registration window.
  - a. Create your User Name as: PL-your First Initial Last Name (e.g., PL-JDoe).
  - b. Fill in the remaining items. Keep the Preferred Message Delivery Method as Web and Email so you will receive the automatic notifications as emails when your EDD has either been accepted or that data errors need to be corrected before the EDD may be committed to the database.
  - c. Select the **Save** button. The R4DART Administrator will then receive notification that your user account needs approval and proper permissions granted.
  - d. Once you have created your new user account, email <u>R4DART@EPA.GOV</u> with the site(s) for which you will be responsible to submit data.

| New User Registra                              | tion X             |
|------------------------------------------------|--------------------|
| User Name *                                    | Email Address *    |
| First Name                                     | Last Name          |
| Preferred Message Delivery Me<br>Web and Email | ethod *            |
| Password                                       | Confirm Password * |
|                                                | CANCEL SAVE        |